## MIOWHSW UDPの使用方法

## 前提

本アプリは UDP 通信機能の確認用アプリであり、通報や連絡などの機能はありません。 センサーの設定は別途センサーの設定アプリなどで設定を行います。 表示される値は参考値であり実際の値と差異があります。

事前準備

LS-XBConfig などセンサーに設定が済んでいる事を前提としております。

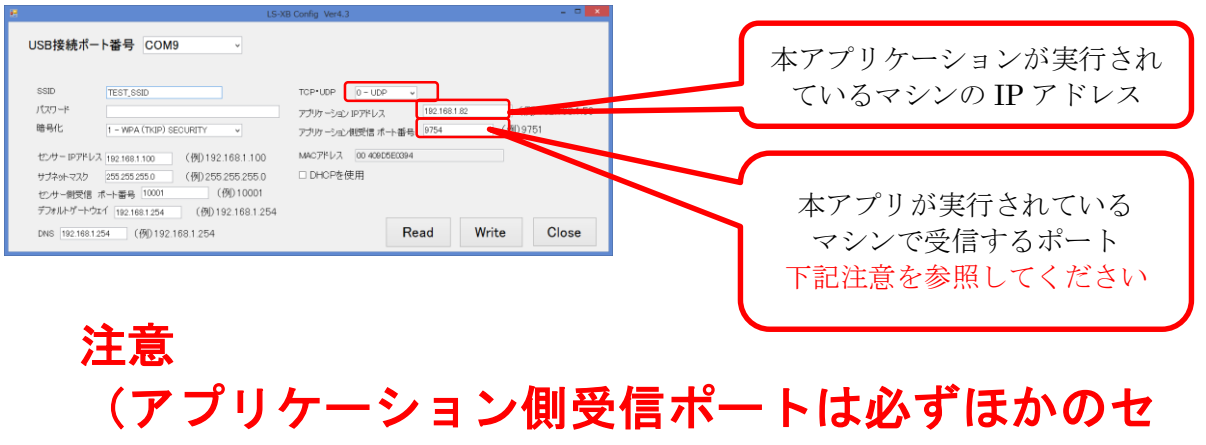

ンサーと重ならない一意の値で well-known ポート 以外の値を入力してください)

1. 起動直後の画面は下図のとおりです。

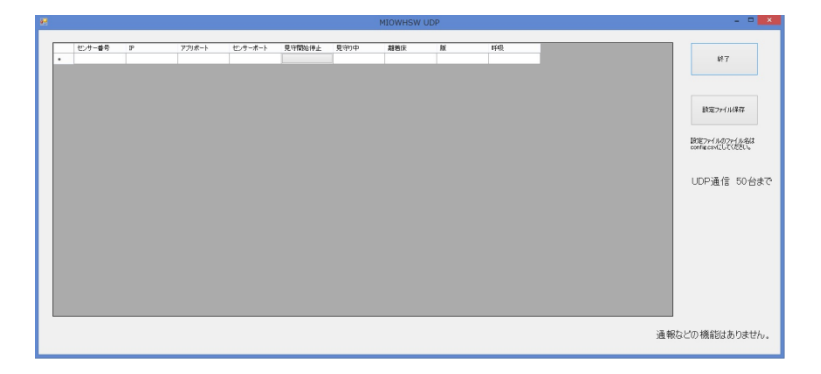

2. 各種のセンサー情報を入力してください。

| センサー番号  | = | センサーの管理番号       |
|---------|---|-----------------|
| IP      | = | センサーの IP アドレス   |
| アプリポート  | = | アプリケーション側の受信ポート |
| センサーポート | = | センサー側の受信ポート     |

## 注意

## (アプリポートは必ずほかのセンサーと重ならな い一意の値で well-known ポート以外の値を入力し てください)

| <b>i</b> 2 |   |         |              |        |         |        |      | MIOWHSW | UDP |      |   |          | - • ×                                  |
|------------|---|---------|--------------|--------|---------|--------|------|---------|-----|------|---|----------|----------------------------------------|
|            |   |         |              |        |         |        |      |         |     |      |   |          |                                        |
|            |   | 100万一番号 | P            | アプリポート | センサーホート | 見可開始停止 | 見守り中 | 凝蓄床     | R   | 1465 |   |          |                                        |
|            |   | 1       | 192.168.1.10 | 3751   | 10001   |        | _    | _       | _   |      | - |          | 87.5                                   |
|            |   | 2       | 192.161.1.11 | 9/52   | 10001   |        | 1    |         | _   |      | - |          |                                        |
|            | • | 3       | 192.161.1.12 | 9713   | 10001   | L      | 1    |         | _   |      |   |          |                                        |
|            | • |         |              |        |         |        |      |         |     |      |   |          |                                        |
|            |   |         |              |        |         |        |      |         |     |      |   |          | 設定ファイル保存                               |
|            |   |         |              |        |         |        |      |         |     |      |   |          |                                        |
|            |   |         |              |        |         |        |      |         |     |      |   |          |                                        |
|            |   |         |              |        |         |        |      |         |     |      |   |          | DOE7r1N07r1N8/k<br>config.cov/CUT(MSC) |
|            |   |         |              |        |         |        |      |         |     |      |   |          |                                        |
|            |   |         |              |        |         |        |      |         |     |      |   |          |                                        |
|            |   |         |              |        |         |        |      |         |     |      |   |          | UDP通信 50台まで                            |
|            |   |         |              |        |         |        |      |         |     |      |   |          |                                        |
|            |   |         |              |        |         |        |      |         |     |      |   |          |                                        |
|            |   |         |              |        |         |        |      |         |     |      |   |          |                                        |
|            |   |         |              |        |         |        |      |         |     |      |   |          |                                        |
|            |   |         |              |        |         |        |      |         |     |      |   |          |                                        |
|            |   |         |              |        |         |        |      |         |     |      |   |          |                                        |
|            |   |         |              |        |         |        |      |         |     |      |   |          |                                        |
|            |   |         |              |        |         |        |      |         |     |      |   |          |                                        |
|            |   |         |              |        |         |        |      |         |     |      |   |          |                                        |
|            |   |         |              |        |         |        |      |         |     |      |   |          |                                        |
|            |   |         |              |        |         |        |      |         |     |      |   |          |                                        |
| 1          |   |         |              |        |         |        |      |         |     |      |   |          |                                        |
|            |   |         |              |        |         |        |      |         |     |      |   | 通報:      | などの機能はありません。                           |
|            |   |         |              |        |         |        |      |         |     |      |   | Jan Tree |                                        |
|            |   |         |              |        |         |        |      |         |     |      |   |          |                                        |

「設定ファイル保存」ボタンを押し、ファイル保存ダイアログが表示されることを確認し、そのまま「保存」ボタンを押してください。

|                                                                                                    | MIOV                             | WHSW UDP                       |         |
|----------------------------------------------------------------------------------------------------|----------------------------------|--------------------------------|---------|
| 保存先の                                                                                                    | ファイルを選択してください                    |                                | ×       |
| 🐑 🍥 🕤 🕆 🎍 « Visual Studio 2013 + Projects + classTest +                                                                                                    | dassTest → bin → Debug →         | <ul> <li>C Debugの検索</li> </ul> |         |
| 益理 ▼ 新しいフォルダー                                                                                                    |                                  | 81                             | • •     |
| ★ お気に入り ▲ 名明 ^                                                                                                    | 更新日時 種類 5                        | サイズ                            |         |
| © Dropon<br>₩ 750-1<br>₩ 750-1<br>₩ | 2015/06/28 14-45 Microsoft Excel | 1.88                           |         |
| su S(N): Configuration                                                                                                    |                                  |                                | <b></b> |
| 27-11/09808(T): CSV27-11/(*.csv)                                                                                                    |                                  |                                |         |
| <ul> <li>フォルダーの容表示</li> </ul>                                                                                                    |                                  | 保存(S) キ                        | al      |
|                                                                                                    |                                  |                                |         |

4. 上書き確認のダイアログボックスが表示されますが「はい」を選択してください。

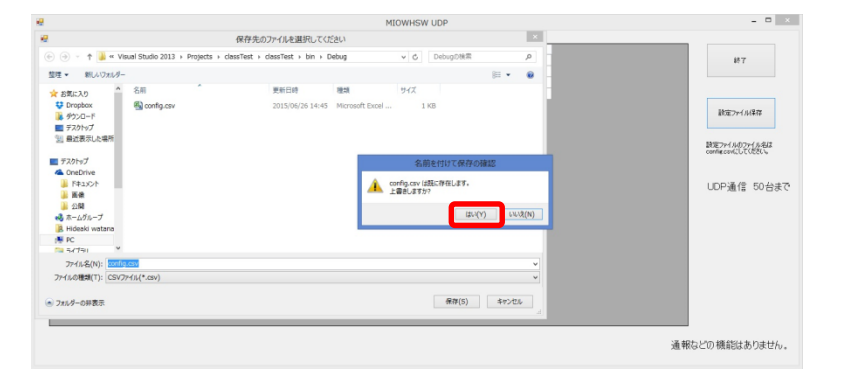

5. 「見守開始/停止」ボタンを押すと、押した行のセンサーとの通信が開始します。

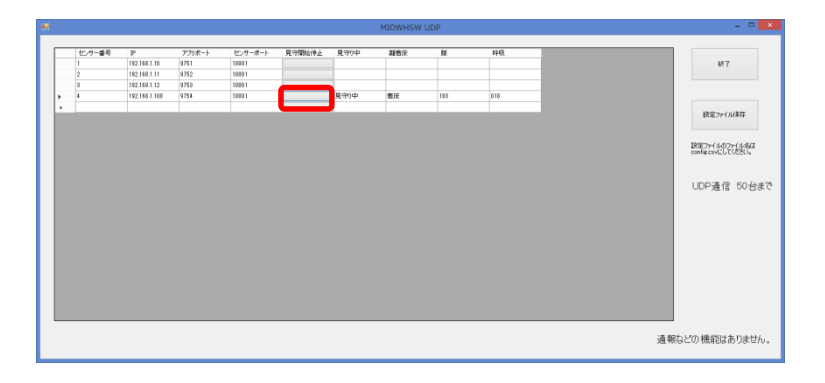

6. 「終了」ボタンを押すとアプリケーションを終了します。

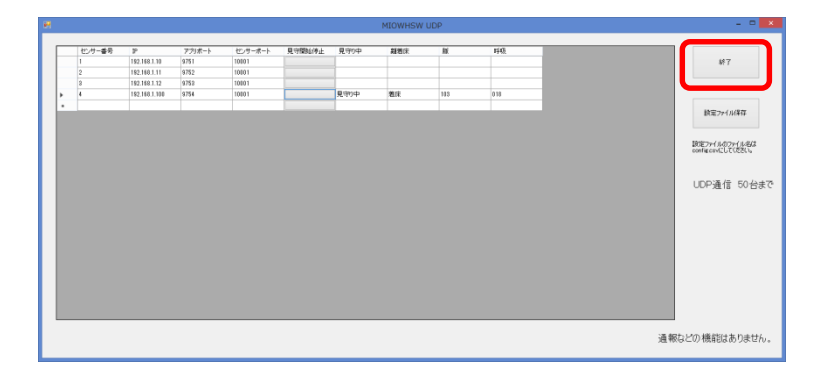